# Stappenplan Veehouder

## Inhoud

| A. Consulteren                                    | 1 |
|---------------------------------------------------|---|
| B. Meldingen goedkeuren of weigeren               | 2 |
| 1. Eén melding goedkeuren of weigeren             | 2 |
| 2. Verschillende meldingen accepteren of weigeren | 3 |
| C. Overzichtsrapporten                            | 4 |
| D. Analyserapporten                               | 5 |

## A. Consulteren van meldingen

Login op: <u>https://prd.sanitel.be/web/PRD\_SanitelMed\_Web</u> of kies het menu "Meldingen/Opzoeken melding Aflevering Product"

| presidents.                                                                   |                         |                           |              |              |                          |        |  |  |  |
|-------------------------------------------------------------------------------|-------------------------|---------------------------|--------------|--------------|--------------------------|--------|--|--|--|
| Startpagina Meldingen Overzichtsrapporten Algemeen Analyse Rapporten Afmelden |                         |                           |              |              |                          |        |  |  |  |
| Zoekcriteria                                                                  |                         |                           |              |              |                          |        |  |  |  |
| Melding type                                                                  | Aflevering geneesmiddel | Periode van/tot           | dd/mm/jjjj   | dd/mm/jjjj 🗂 | Dierenarts               |        |  |  |  |
| Document type                                                                 | ~                       | Opgemaakt van/tot         | dd/mm/jjjj   | dd/mm/jjjj 🗂 | Inrichting               | BE     |  |  |  |
| Document nummer                                                               |                         | Laatst bijgewerkt van/tot | dd/mm/jjjj 📋 | dd/mm/jjjj 🗂 | Beslag                   | BE0301 |  |  |  |
| Melding status                                                                | ~                       | Melding ID                | 0            |              | Extern referentie nummer |        |  |  |  |
| Diersoort                                                                     | ~                       | Document ID               | 0            |              |                          |        |  |  |  |
| Zoeken                                                                        |                         |                           |              |              |                          |        |  |  |  |
| Zoekresultaten 📥                                                              |                         |                           |              |              |                          |        |  |  |  |

Uw bedrijfs -en beslagnummer zijn ingevuld. Indien u verantwoordelijk bent voor verschillende beslagen kunt u het achtervoegsel van het beslag wijzigen. Bv: van 0301 naar 0201 of het beslagnummer wissen.

| 2. vui eventue        | сі сліга оргоске                            | inci            | ia m, ov uc             | 1 6/100    | ic | vun/i0i    | · |                          |    |      |
|-----------------------|---------------------------------------------|-----------------|-------------------------|------------|----|------------|---|--------------------------|----|------|
| 2                     | 2.3.1.0 © 2015 AFMPS-FAGG Geladen: 15-05-23 | 3:40            |                         |            |    |            |   |                          |    |      |
| Startpagina Meldingen | Overzichtsrapporten Algemeen                | Analyse I       | Rapporten Afmelden      |            |    |            |   |                          |    |      |
| Zoekcriteria          |                                             |                 |                         |            |    |            |   |                          |    |      |
| Melding type          | Aflevering geneesmiddel                     | ✓ <sup>Pe</sup> | eriode van/tot          | 01/01/2018 | •  | 30/06/2022 | • | Dierenarts               |    |      |
| Document type         |                                             | ✓ Op            | pgemaakt van/tot        | dd/mm/jjjj | •  | dd/mm/jjjj | - | Inrichting               | BE | 1    |
| Document nummer       |                                             | La              | atst bijgewerkt van/tot | dd/mm/jjjj | •  | dd/mm/jjjj | • | Beslag                   | BE | 1301 |
| Melding status        |                                             | ✓ <sup>Me</sup> | elding ID               | 0          |    |            |   | Extern referentie nummer |    |      |
| Diersoort             |                                             | ✓ Do            | ocument ID              | 0          |    |            |   |                          |    |      |
| Zoeken                |                                             |                 |                         |            |    |            |   |                          |    |      |
|                       |                                             |                 |                         |            |    |            |   |                          |    |      |

2. vul eventueel extra opzoekcriteria in, bv de Periode van/tot

- 3. Klik op de knop 'Zoeken'
- 4. In de lijst Zoekresultaten worden alle meldingen die voldoen aan de criteria getoond.

|      | hollow   m  | and an I | a rota and a p  | - Signment                                | you ruq                   |                |                     |                |        |            |        |  |
|------|-------------|----------|-----------------|-------------------------------------------|---------------------------|----------------|---------------------|----------------|--------|------------|--------|--|
| 206  | kcriteria   |          |                 |                                           |                           |                |                     |                |        |            |        |  |
| Melo | ding type   |          | Aflevering ge   | neesmiddel                                | ✓ Perio                   | de van/tot     |                     | 01/01/         | 2018 🗖 | 30/06/2022 | -      |  |
| Doc  | ument type  |          | · · ·           |                                           | ✓ Opge                    | maakt van/to   | t                   | dd/mm          | /      | dd/mm/jjjj | •      |  |
| )oc  | ument numme | r        |                 |                                           | Laats                     | t bijgewerkt   | /an/tot             | dd/mm          | /iii 🖸 | dd/mm/jjjj |        |  |
| Nek  | ding status |          |                 |                                           | <ul> <li>Meldi</li> </ul> | Melding ID 0   |                     |                |        |            |        |  |
| )ier | soort       |          |                 |                                           | ✓ Docu                    | ment ID        |                     | 0              |        |            |        |  |
| Zo   | leken       |          |                 |                                           |                           |                |                     |                |        |            |        |  |
| 20e  | kresultate  | n 🕂> 38  | S rijen getoond |                                           |                           |                |                     |                |        |            |        |  |
|      |             |          |                 |                                           |                           |                |                     |                |        |            |        |  |
|      | Melding ID  | Status   | Volgnummer      | Document type                             | Document<br>nummer        | Document<br>ID | Ext. Ref.<br>Nummer | Datum          | Beslag | Diersoort  | Diero  |  |
| V    | 1399623539  | Aanvaard | 1               | Toedienings - en<br>verschaffingsdocument | 5225                      | 25183          |                     | 7-3-<br>2017   |        | Pluimvee   | Kip vl |  |
| V    | 1401071172  | Aanvaard | 1               | Toedienings - en<br>verschaffingsdocument | 5353                      | 28536          |                     | 14-6-<br>2017  |        | Pluimvee   | Kip vi |  |
| ~    | 1408112507  | Aanvaard | 1               | Toedienings - en<br>verschaffingsdocument | 5525                      | 100002         |                     | 3-10-<br>2017  |        | Pluimvee   | Kip vl |  |
| J    | 1412256972  | Aanvaard | 1               | Toedienings - en<br>verschaffingsdocument | 5618                      | 131414         |                     | 8-11-<br>2017  |        | Pluimvee   | Kip vi |  |
| V    | 1412257053  | Aanvaard | 1               | Toedienings - en<br>verschaffingsdocument | 5639                      | 131422         |                     | 27-11-<br>2017 |        | Pluimvee   | Kip vl |  |
| J    | 1412257410  | Aanvaard | 1               | Toedienings - en<br>verschaffingsdocument | 5727                      | 131468         |                     | 26-1-<br>2018  |        | Pluimvee   | Kip v  |  |
| V    | 1415908836  | Aanvaard | >1              | Toedienings - en<br>verschaffingsdocument | 5817                      | 136557         |                     | 16-3-<br>2018  |        | Pluimvee   | Kip v  |  |
| 5    | 1416273445  | Aanvaard | 1               | Toedienings - en                          | 5844                      | 150063         |                     | 5-4-           |        | Pluimvee   | Kip v  |  |

Hier hebben de meldingen allen hebben de status 'Aanvaard': deze kunnen niet meer aangepast worden.

Klik op het vinkje vóór de melding om het Detail van de melding te zien.

#### 5. Alle documentgegevens worden getoond,

### Men kan door tabbladen bladeren.

| Document gegevens           |                                              | Aktie                                                                                 |
|-----------------------------|----------------------------------------------|---------------------------------------------------------------------------------------|
| Dierenarts                  | - ~ Q                                        | Document ID         516980           Document datum opmaak         15-5-2023 14:01:03 |
| Document type               | ~                                            | Document status Actief                                                                |
| Document datum              |                                              | Document datum                                                                        |
| Document nummer             |                                              | Document datum annulatie                                                              |
| Extern referentie nummer    |                                              |                                                                                       |
| Melding Producten afgelever | d/voorgeschreven/toegediend                  |                                                                                       |
| Details Geneesmiddel Versie | Status historiek Opmerkingen                 |                                                                                       |
| Geneesmiddel: product en ho | eveelheid                                    |                                                                                       |
| Naam geneesmiddel           | ID verpakking                                | Wachttijd                                                                             |
| Vetmulin - 450 mg/g         | Q 333471-01                                  |                                                                                       |
|                             |                                              |                                                                                       |
| Registratiehouder           | Verpakkingsgrootte<br>hoeveelheid en eenheid | Verpakkingsgrootte (zelf -<br>gedefinieerd product)                                   |
| Huvepharma                  | 1 kg                                         | · · · · · · · · · · · · · · · · · · ·                                                 |

## B. Meldingen goedkeuren of weigeren

Dit kan alleen voor meldingen met de status 'Geregistreerd'.

1. Eén melding goedkeuren of weigeren

|   | Melding ID | Status        | Volgnummer | Document type                             |   |
|---|------------|---------------|------------|-------------------------------------------|---|
| V | 1460268804 | Geregistreerd | 1          | Toedienings - en<br>verschaffingsdocument | 1 |
| ~ | 1460268824 | Geregistreerd | 2          | Toedienings - en<br>verschaffingsdocument | 1 |

Zoek de melding op en klik op het vinkje ervoor om de details te zien.

Klik op het pennetje, naast 'Documentgegevens' om de status van de melding te wijzigen.

| Document gegevens                                                                                                    | Aktie       |
|----------------------------------------------------------------------------------------------------|-------------|
| Klik op het vakje naast 'Actie':<br>Als u akkoord bent met de gegeve<br>Anders op 'Weigering'.<br>Om uw keuze op te slaan klikt u o | <pre></pre> |

| Document gegevens | )0                                    | Aktie | Geaccepteerd | ~ |
|-------------------|---------------------------------------|-------|--------------|---|
|                   | · · · · · · · · · · · · · · · · · · · | l     |              |   |

Bij een weigering wordt een e-mail naar de dierenarts gestuurd met de vraag de melding aan te passen.

U kunt ook eerst een Opmerking toevoegen voordat u een actie kiest.

| Document gegevens                               | <b>≏≺∞</b> 5            |              | Aktie                        |          |
|-------------------------------------------------|-------------------------|--------------|------------------------------|----------|
| Dierenarts                                      |                         | ✓ Q          | Document ID                  | 131414   |
|                                                 |                         |              | Document datum opmaak        | 16-4-20  |
| Document type                                   | ngsd                    | ocum 🗸       | Document status              | Gesloter |
| Document datum                                  |                         |              | Document datum<br>afsluiting | 1-6-201  |
| Document nummer                                 |                         |              | Document datum annulatie     |          |
| Extern referentie nummer                        |                         |              |                              |          |
| Melding Producten afg                           | jeleverd/voorgeschreve  | n/toegediend |                              |          |
| Details Geneesmiddel Opmerkingen Test Veehouder | Versie Status historiek | Opmerkingen  | 1                            |          |
|                                                 | Voeg opmerking toe      | 3            |                              |          |
| Datum                                           | Gebruiker               |              |                              | Opn      |

2. Verschillende meldingen accepteren of weigeren Kies het menu 'Meldingen →Bulk update van Meldingen …' Men kan alleen geregistreerde meldingen opzoeken.

| Zoekcriteria    |                         |   |                           |           |            |   |                          |
|-----------------|-------------------------|---|---------------------------|-----------|------------|---|--------------------------|
| Melding type    | Aflevering geneesmiddel | ~ | Periode van/tot           | dd/mm/jjj | dd/mm/jjjj |   | Dierenarts               |
| Document type   |                         | ~ | Opgemaakt van/tot         | dd/mm/jjj | dd/mm/jjjj | ۰ | Inrichting               |
| Document nummer |                         |   | Laatst bijgewerkt van/tot | dd/mm/jjj | dd/mm/jjjj | ۵ | Beslag                   |
| Melding status  | Geregistreerd           | ~ | Melding ID                | 0         |            |   | Extern referentie nummer |
| Diersoort       |                         | ~ | Document ID               | 0         |            |   |                          |
| Zoeken          |                         |   |                           |           |            |   |                          |

Overzicht van de meldingen

Vul eventueel extra criteria in en Klik op 'Zoeken'

| Overzicht van de meldingen> 2 rijen getoond |                   |                         |                        |            |                   |           |  |  |  |
|---------------------------------------------|-------------------|-------------------------|------------------------|------------|-------------------|-----------|--|--|--|
| Aktie                                       | Э                 |                         | Geaccepteerd           | ~ ≜        | ≜                 |           |  |  |  |
|                                             | Document<br>datum | Documen                 | t type                 | Melding ID | Melding<br>status |           |  |  |  |
| Ð                                           | 7-2-2023          | Toedienin<br>verschaffi | gs - en<br>ngsdocument | test_004   | 1460268804        | Geregisti |  |  |  |
|                                             | 28-3-2023         | Toedienin<br>verschaffi | gs - en<br>ngsdocument | UAT_008    | 1460268824        | Geregisti |  |  |  |

Klik in het blauwe vakje bovenaan om alle meldingen te kiezen of klik in het vakje vóór de melding om een beperkt aantal meldingen te kiezen.

|                             | Aktie | 9                 |            | Geaccepteerd                |          |                | ~ | = |
|-----------------------------|-------|-------------------|------------|-----------------------------|----------|----------------|---|---|
| Kies dan de gewenste actie: |       | Document<br>datum | Document t | Geaccep<br>Weigering<br>ype | st       | elding<br>atus |   |   |
| en klik op het boekentasje  |       | ~ <b>(</b>        | om de ke   | uze op t                    | e slaan. |                |   |   |

## C. Overzichtsrapporten

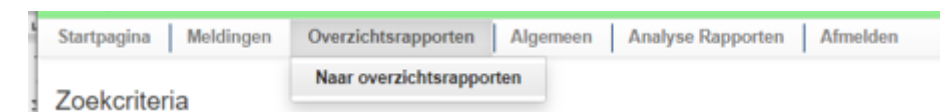

U wordt naar Sanitel gestuurd, in het menu 'Overzicht Rapporten', categorie 'Sanitel-Med':

| Startpagina                                    | Basiseenheden | Meldingen  | Beltrace       | Bestelling     | Regist |  |  |  |
|------------------------------------------------|---------------|------------|----------------|----------------|--------|--|--|--|
| Startpagina : Toepassing : Overzicht rapporten |               |            |                |                |        |  |  |  |
|                                                |               |            |                |                |        |  |  |  |
| Overzicht rapporten                            |               |            |                |                |        |  |  |  |
| Rapport ca                                     | tegorieën     |            |                |                |        |  |  |  |
| Sanitel-Med                                    |               | ~          |                |                |        |  |  |  |
| Selectiecriteria                               |               |            |                |                |        |  |  |  |
|                                                |               |            |                |                |        |  |  |  |
|                                                |               |            |                |                |        |  |  |  |
|                                                |               |            |                |                |        |  |  |  |
| Beschikbare                                    | rapporten     |            |                |                |        |  |  |  |
|                                                | Nummer        | Rapportbe  | schrijving:    |                |        |  |  |  |
| 🗸 🔛 🍃                                          | RPT962        | Individuee | l overzicht pe | r veehouder/be | slag   |  |  |  |

Men moet steeds een begin - en einddatum invullen

| Selecticeriterita    |                                            |
|----------------------|--------------------------------------------|
| Operatornummer       |                                            |
| Beslag               | €<br>5-0301 <b>√</b> ≥ <i>P</i>            |
| Datum vanaf          | 01/01/2022                                 |
| Datum t/m            | 31/12/2023 III Bekijken Afdruk             |
| Dier categorie       | · · · · · · · · · · · · · · · · · · ·      |
| Geneesmiddel         |                                            |
| Meldingsstatus       | <b>~</b>                                   |
| Sorteervolgorde      | <b>~</b>                                   |
| eschikbare rapporten |                                            |
| Nummer               | Rapportbeschrijving:                       |
| 🗸 📁 🍃 КРТ962         | Individueel overzicht per veehouder/beslag |

#### Ik heb 'Bekijken' geklikt:

| Startpagina | Basiseenheden | Meldingen | Beltrace    | Bestelling                      | Register            | Reinigin |
|-------------|---------------|-----------|-------------|---------------------------------|---------------------|----------|
|             |               |           |             |                                 |                     |          |
|             |               |           |             |                                 | ,                   | Mdruk    |
| 14 4 1      | of1 ▷ ▷↓ ϕ    |           | Find   Next | <b>4</b> • 😔                    |                     |          |
|             |               |           |             | Excel                           |                     |          |
|             |               |           | Indiv       | ivis PDF t per veehouder/beslag |                     | beslag   |
|             |               |           |             | Word                            | /2022 tot 31/12/202 | 3        |
|             |               |           |             | Geneesmiddel                    |                     |          |

Men kan dan ook dit opslaan in Excel.

# D. Analyserapporten

| 22.3                                            | 1.1.0 © 2015 AFMPS-FA | GG Geladen: 22-0 | 5-23 13:56 |                    |                   |          |  |
|-------------------------------------------------|-----------------------|------------------|------------|--------------------|-------------------|----------|--|
| Startpagina M                                   | eldingen Over         | zichtsrapporten  | Algemee    | en                 | Analyse Rapporten | Afmelden |  |
| Zoekcriteria                                    |                       |                  |            | Zoek Analyse Rappo | rten              |          |  |
| Klik 'Zoeken'<br>Men kan de r                   | apporten va           | n de laatst      | e 2 jaar ( | dov                | vnloaden.         |          |  |
| Zoekcriteria                                    |                       |                  | 5          |                    |                   |          |  |
| Rapportnaam RPM001 - Veehouder analyse rappor 👻 |                       | ~                | Beslag     |                    | -0301             |          |  |
| Rapport diertype                                |                       |                  | •          | ~                  | Periode van/tot   |          |  |
| Zoeken                                          |                       |                  |            |                    |                   |          |  |
| Zoekresultater                                  | ۱> 1 rijen getoond    |                  |            |                    |                   |          |  |
| Beslag                                          | Rapport diertype      | Periode          | Action     |                    |                   |          |  |
| 0301                                            | Pluimvee              | december 2019    | DownLoad   |                    |                   |          |  |

Klik op 'Download'.